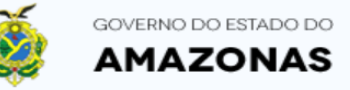

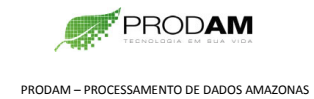

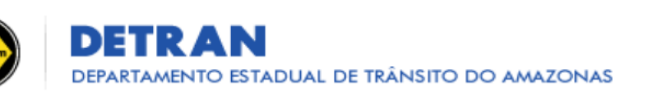

01 – Compareça a um posto de Atendimento do Detran-AM para atualização de <u>Telefone</u> <u>Celular</u> e <u>E-mail</u> no sistema do Detran-AM.

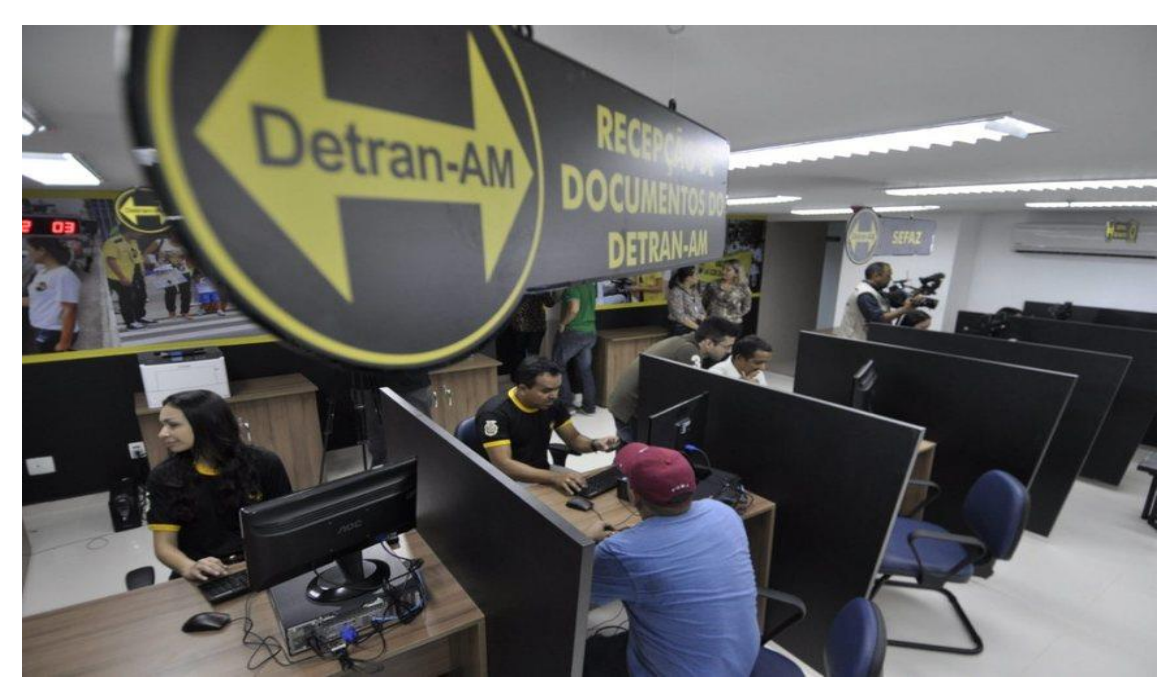

#### 02 – Visite o site do Denatran na internet – www.denatran.gov.br

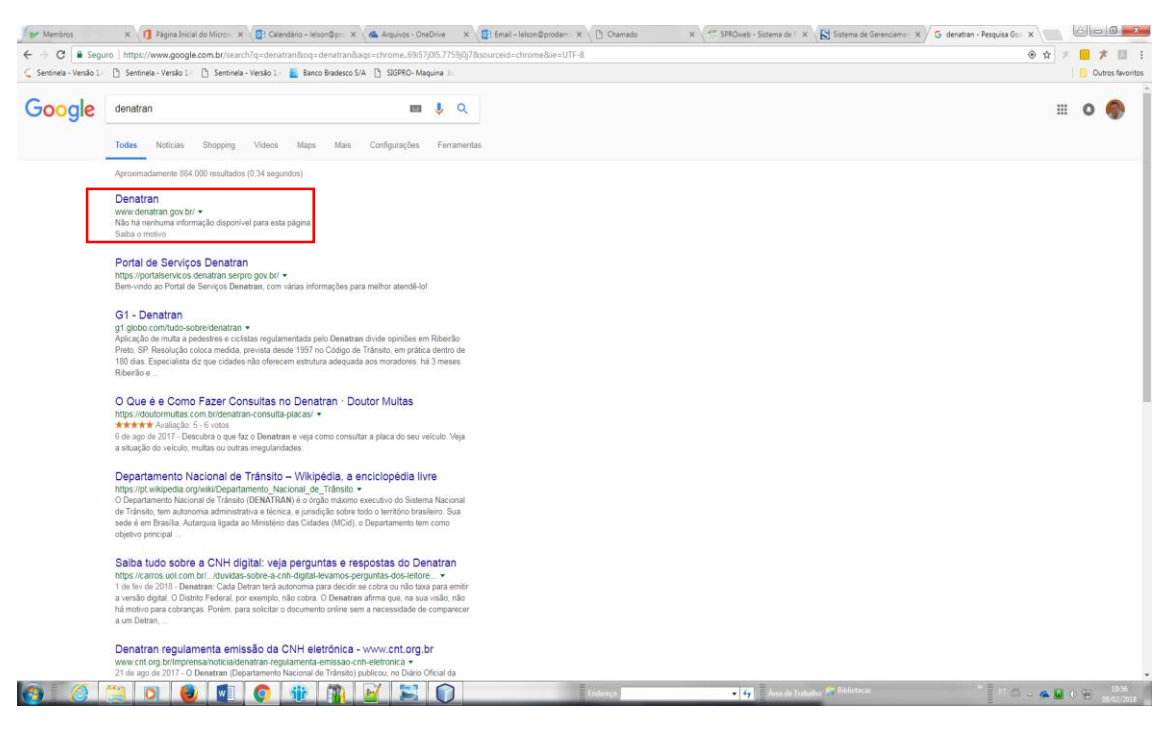

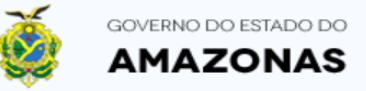

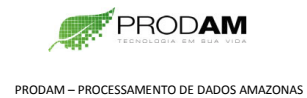

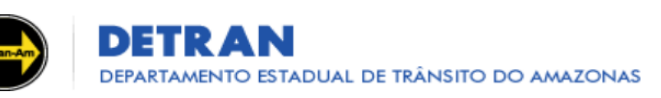

### 03 – Clique no LINK Habilitação, Veículo e Recall

| 6 - C D                | depatran on br                                | ennann - ienninishi - w   | I we widowes - cristowie             | a la trans         |                |                  |                   | a surviva a Co            |          | * 1 |                 |
|------------------------|-----------------------------------------------|---------------------------|--------------------------------------|--------------------|----------------|------------------|-------------------|---------------------------|----------|-----|-----------------|
| C Sentinela - Versão 1 | Sentinela - Versão 1 - P Sentinela - Versão 1 | Banco Bradesco S          | A P SIGPRO- Maguina J.               |                    |                |                  |                   |                           |          | н   | Outros favorito |
|                        |                                               | BRAZIL                    | Services                             | Simplifique!       | Participate In | formation access | Legislation       | Information channels      | 3        |     |                 |
|                        |                                               | ir para o contexido 🚺     | ir pera o menu 🛐 🛛 ir para a busca 🖬 | ir para o rodapė 🖬 |                |                  | ACESSIBILIDA      | DE ALTO CONTRASTE MARA DO | ute .    |     |                 |
|                        |                                               | Ministério das Cida       | des                                  |                    |                |                  |                   |                           |          |     |                 |
|                        |                                               | DENA                      | TRAN                                 |                    |                |                  | BA                | icar no porta             | <b>4</b> |     |                 |
|                        |                                               | DEPARTAMENT               | O NACIONAL DE TRÂNS                  | ато                |                |                  |                   |                           |          |     |                 |
|                        |                                               |                           |                                      |                    | Ministéri      | Das Cidades Pe   | rguntas frequente | s Contato Agenda do Dire  | tor      |     |                 |
| ,                      |                                               |                           |                                      |                    |                |                  |                   |                           |          |     |                 |
|                        |                                               | unciri acTo               | _                                    | 0 1                |                |                  |                   |                           |          |     |                 |
|                        |                                               | LEUISDAÇÃO                |                                      |                    | 0              | CHEC             | OUO               | CHECK UP                  |          |     |                 |
|                        |                                               | Código de T<br>Brasileiro | rânsito                              |                    | o //           | A 8410           |                   |                           |          |     |                 |
|                        |                                               | Deliberaçõe               | 5                                    | hor                |                | AMIG             | 00 00             | SEU CARRO                 |          |     |                 |
|                        |                                               | Portarias                 |                                      | <u> </u>           | UNE            | BAIXE            | GRATIS C          | APP E SAIBA               |          |     |                 |
|                        |                                               | Resoluções                | ( my                                 | 0                  | 9.0            | COMC             | ANDA S            | EU VEICULO                |          |     |                 |
|                        |                                               |                           |                                      | AL C               | 10/1           | · •••            |                   |                           |          |     |                 |
|                        |                                               | SERVIÇOS ONLI             | ve 💦                                 |                    |                | X                | Coogle            | play App Store            |          |     |                 |
|                        |                                               | Habilitação,              |                                      |                    | 8              | CARD 100%        | U.S. S.           |                           |          |     |                 |
|                        |                                               | Veículo e Re              | call                                 |                    | 1              | COLCA OF         |                   | •                         |          |     |                 |
|                        |                                               | Licenciada                | Anlie                                | cativo Car         | ro 100%        |                  |                   |                           |          |     |                 |
|                        |                                               | SISCSV                    | Apin                                 | cativo cai         | 10 10070       |                  |                   |                           |          |     |                 |
|                        |                                               | SISCSV - Lau<br>Vistoria  | ido e                                |                    |                |                  |                   |                           |          |     |                 |
|                        |                                               | FunsetNet                 |                                      |                    |                |                  |                   |                           |          |     |                 |
|                        |                                               | CAT                       | ED                                   | UCA - EDUCAC       | ÃO PARA        |                  |                   |                           |          |     |                 |
|                        |                                               | CESV                      | M                                    | BILIDADE CON       | SCIENTE        |                  |                   |                           |          |     |                 |
|                        |                                               |                           |                                      | DENETRAN - main AN |                |                  |                   |                           |          |     |                 |
|                        |                                               | ACESSO À<br>INFORMAÇÃO    | 4.0m                                 | 4                  |                | Semáforo         | com III)          | R.                        |          |     |                 |
| han                    |                                               | Arker a Pre-              |                                      |                    |                | Sinal So         | noro              |                           |          |     |                 |

### 04 – Clique no LINK Cadastro

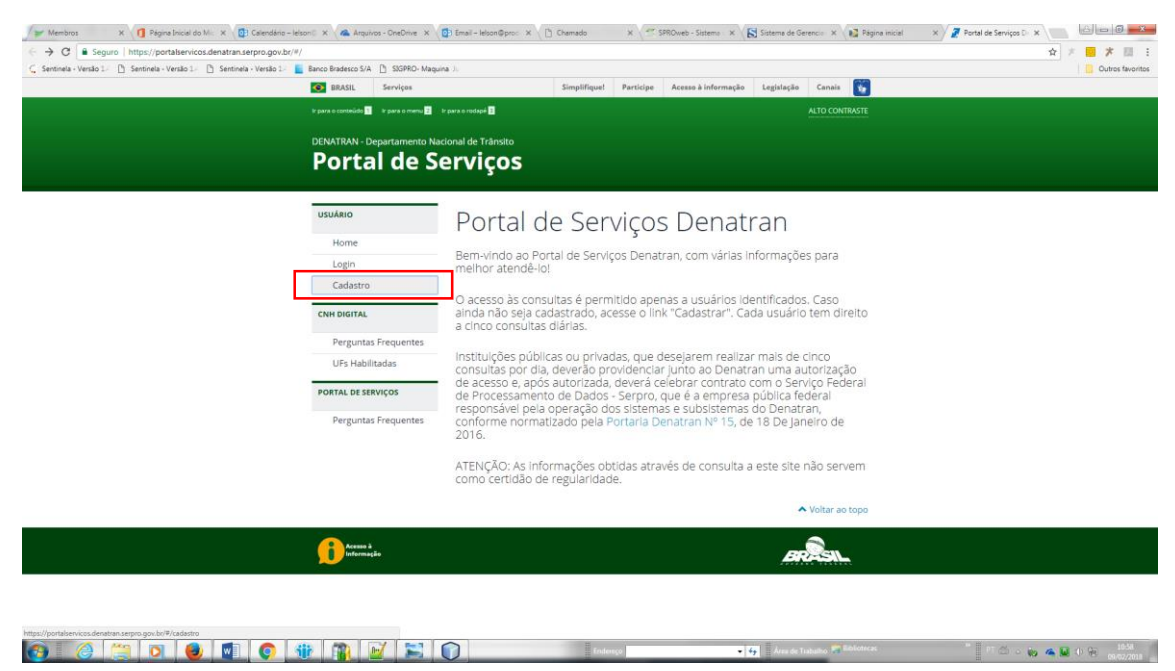

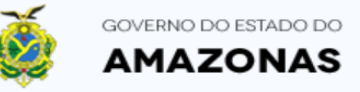

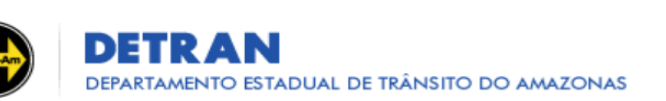

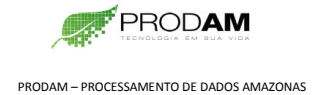

05 – Cadastre-se informando <u>CPF</u>, <u>Nome completo</u>, <u>Data de nascimento</u>, <u>E-mail</u> e crie uma <u>senha</u>. Marque o campo Não sou robô e clique no LINK <u>Cadastrar</u>.

| Membros X 1 Página Inicial do Mic X 1 Calendário – lelson© X 🗠 Arqu                     | iivos - OneDrive X () Email - Ielson@procl X                                     | 🗅 Chamado 🛛 🗙 🍧 S                                                                                                   | PROweb - Sistema - X Sistema de Gerenci                                                                          | cia: X 🙀 Página inicial 🛛 X 🌌 Po | tal de Serviços D x                     |
|-----------------------------------------------------------------------------------------|----------------------------------------------------------------------------------|----------------------------------------------------------------------------------------------------|----------------------------------------------------------------------------------------------------|----------------------------------|-----------------------------------------|
| ← → C ■ Seguro   https://portalservicos.denatran.serpro.gov.br/#/cadastro               | Di monto Marrian II                                                              |                                                                                                    |                                                                                                    |                                  | 1 7 N 1 1 1 1 1 1 1 1 1 1 1 1 1 1 1 1 1 |
| C Sentinea - Venao 1/ C Sentineia - Venao 1/ C Sentineia - Venao 1/ C Banko Bradesco 2/ | Remiere                                                                          | Final/Faund Bastisian                                                                                               | Assess history as a lastelester for                                                                              |                                  |                                         |
| ir para o contexido 🗄                                                                   | Ir para o menu 💈 Ir para o rodapé 🕽                                              | simplifique: Purcepe                                                                                                | ALTO                                                                                                    | 0 CONTRASTE                      |                                         |
|                                                                                         |                                                                                  |                                                                                                    |                                                                                                    |                                  |                                         |
| DENATRAN - D                                                                            | epartamento Nacional de Trânsito                                                 |                                                                                                    |                                                                                                    |                                  |                                         |
| Porta                                                                                   | il de Serviços                                                                   |                                                                                                    |                                                                                                    |                                  |                                         |
|                                                                                         |                                                                                  |                                                                                                    |                                                                                                    |                                  |                                         |
| USUÁRIO                                                                                 | Cadastr                                                                          | ذ باعا ا ما م                                                                                                    | rio                                                                                                    |                                  |                                         |
| Home                                                                                    | Cauasti                                                                          | o ue osua                                                                                                    | 10                                                                                                    |                                  |                                         |
| Lorin                                                                                   | Os campos marcados o                                                             | om (*) são obrigatórios.                                                                                            |                                                                                                    |                                  |                                         |
| Cadastra                                                                                | CPF *                                                                            |                                                                                                    | E-mail *                                                                                                    |                                  |                                         |
| Cadastro                                                                                |                                                                                  |                                                                                                    |                                                                                                    |                                  |                                         |
| CNH DIGITAL                                                                             | Nome *                                                                           |                                                                                                    | Confirmar e-mail *                                                                                               |                                  |                                         |
| Perguntas                                                                               | s Frequentes                                                                     |                                                                                                    |                                                                                                    |                                  |                                         |
| UFs Habili                                                                              | itadas                                                                           |                                                                                                    |                                                                                                    |                                  |                                         |
|                                                                                         | Nascimento *                                                                     |                                                                                                    | Senha *                                                                                                    |                                  |                                         |
| PORTAL DE SER                                                                           | dd/mm/aaaa                                                                       |                                                                                                    | mínimo 6 caracteres                                                                                              |                                  |                                         |
| Perguntas                                                                               | s Frequentes                                                                     |                                                                                                    | Confirmar senha *                                                                                                |                                  |                                         |
|                                                                                         |                                                                                  |                                                                                                    | mínimo 6 caracteres                                                                                              |                                  |                                         |
|                                                                                         | Declaro, para os devidos<br>Denatran, sobre as quais<br>299 e 307 do Código Pen. | fins e efeitos legais, serem pessoais<br>assumo todas as responsabilidade<br>al (falsidade ideológica e falsa ident | i e verdadeiras as informações inseridas no cada<br>6, sob pena de incorrer nas sanções previstas no<br>idade).* | fastro do<br>os artigos          |                                         |
|                                                                                         | Não sou um robô                                                                  | neCAPTCHA<br>Privacidade - Termos                                                                                   |                                                                                                    |                                  |                                         |
|                                                                                         | Cadastrar Cancel                                                                 | ar                                                                                                    |                                                                                                    |                                  |                                         |
|                                                                                         |                                                                                  |                                                                                                    | ▲ Volt                                                                                                    | ltar ao topo                     |                                         |
|                                                                                         |                                                                                  |                                                                                                    |                                                                                                    |                                  |                                         |
| Acesso à                                                                                | ão                                                                               |                                                                                                    | PO                                                                                                    | -                                |                                         |
| 🔞 (2) 🕲 🖬 💿 🏶                                                                           | M 📓 📦                                                                            | Endereço                                                                                                    | 🗸 😽 📕 Área de Trabal                                                                                             | abo 🦛 Bibliotecas                | * PT 🖄 o 🗥 🔛 🕪 💬 10:58<br>09/02/2018    |

06 – Você verá a tela abaixo, com a mensagem para verificar seu e-mail.

| ← → C Seguro   https://portalservicos.denatr | tiniserpro.gov.br/#/cadastro          |                                                                                                    |
|----------------------------------------------|---------------------------------------|----------------------------------------------------------------------------------------------------|
|                                              | BRASIL Services                       | Simolifiquel Participe Acesso à Informação Legislação Canais                                             |
|                                              |                                       |                                                                                                    |
|                                              | îr para o conteúdo 🚺 ir para o menu 2 | Ir para e rodapă                                                                                         |
|                                              | DENATRAN - Departamento N             | lacional de Trânsito                                                                                     |
|                                              | Portal de S                           | Servicos                                                                                                 |
|                                              |                                       |                                                                                                    |
|                                              |                                       | -                                                                                                    |
|                                              | USUÁRIO                               | Cadastro de Usuário                                                                                      |
|                                              | Home                                  |                                                                                                    |
|                                              | Login                                 | <ul> <li>Os campos marcados com (*) são obrigatórios.</li> </ul>                                         |
|                                              | Cadastro                              | Usuário cadastrado!                                                                                      |
|                                              | CNIN DIGITAL                          | O link de ativação do cadastro foi envindo para o e-mail l#######to@gmail.com. Verifique sus conta de e- |
|                                              | CARDIGITAL                            | mail, incluindo a caixa de spam, para contirmar seu cadastro.                                            |
|                                              | Perguntas Frequentes                  |                                                                                                    |
|                                              | UFs Habilitadas                       |                                                                                                    |
|                                              | PORTAL DE SERVIÇOS                    |                                                                                                    |
|                                              |                                       |                                                                                                    |
|                                              | Perguntas Frequentes                  |                                                                                                    |
|                                              |                                       | ▲ Voltar ao topo                                                                                         |
|                                              | Acesso à                              |                                                                                                    |
|                                              | Informação                            |                                                                                                    |

| 🚳 🛛 🍊 📋 |  | 0 |  | M |  | Endereço | 🔹 🍕 📄 Área de Trabaiho 🙀 Bibliotecas | » PT 🖆 → 📥 🖬 🕕 🛞 11.00<br>09/02/2018 |
|---------|--|---|--|---|--|----------|--------------------------------------|--------------------------------------|
|         |  |   |  |   |  |          |                                      |                                      |

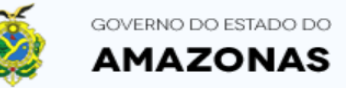

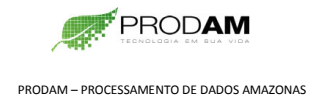

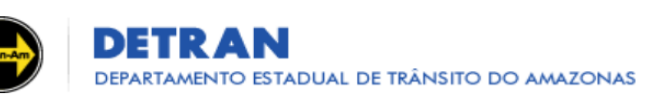

#### 07 – Acesse seu e-mail e veja a mensagem enviada pelo endereço

portalservicos@portalservicos.denatran.serpro.gov.br. Clique no link em seu e-mail para ativar seu cadastro.

| W Mardens x (                  | Regime Instal de 1 🛪 🖉 Gelenderse-Melz: 🛪 🖉 🌰 Angeloos - Greid - 🛪 🖉 Breat - Marridy: 🛪      | C Chanada 👘 X ( 🕾 SHOvat-Sate: X ) 🔀 Satura de Sate: X / 😫 Aspira initi | al x (Zhorateiy: x) Mhorateiy: x 🔄 Kilenik                                                                                                    |
|--------------------------------|----------------------------------------------------------------------------------------------|-------------------------------------------------------------------------|----------------------------------------------------------------------------------------------------|
| e o O Sepre In                 | tps://mail.google.com/mail/w/l/Minbox/1617614907613679                                       |                                                                         | + + ) / <mark>=</mark> / U 1                                                                                                    |
| G Setting-Yesle1/ [] 5         | entinelle - Tiendie 17 📋 Sentinelle - Yiendie 17 📓 Banco Brackesse 574. 📋 505990- Maquine 3. |                                                                         | Cutres favoritos                                                                                                    |
| Google                         | •                                                                                            | Q                                                                       | = o                                                                                                    |
| Gmail -                        |                                                                                              |                                                                         | 10x2455 < 3 Q -                                                                                                    |
| EXCREMEN                       | Portal de Serviços Denatran - Ativação de Conta 🍵 📧                                          |                                                                         | ÷ 5                                                                                                    |
| Entrada (2.758)<br>Con estrala |                                                                                              |                                                                         | 11 00 (m2.2 minutus) 🕥 🔸 -                                                                                                    |
| Enviados                       | Para ati-ar aue conte no Portal Serviços Denatran, por favor acesse o link abaixo            |                                                                         |                                                                                                    |
| Rascuthos (14)<br>- Categorias |                                                                                              |                                                                         | New der Provinsion Charles Control Control Con |
| 18. Social (54.001)            | Alercovariertie                                                                              |                                                                         |                                                                                                    |
| B Promoções (5.647)            | Denation<br>Influe. Decision doce, decration, service, and for                               |                                                                         |                                                                                                    |
| O Atualizações (1.5            | portaliser in an @portaliser in an Jerustran serpira goular                                  |                                                                         |                                                                                                    |
| H) Foruma (7)                  |                                                                                              |                                                                         |                                                                                                    |
| Iabor - +                      | Chase way per Bassander or Enzemister                                                        |                                                                         |                                                                                                    |
| 0                              | 5.00 GB JOINT IN 17 GB HARRIN                                                                | Sense a Server - Encodes                                                | Deva attoine in conta via d'aconta<br>Debites                                                                                                    |
| ≈<br>28                        |                                                                                              |                                                                         |                                                                                                    |
| 9                              |                                                                                              |                                                                         |                                                                                                    |
| 9<br>27                        |                                                                                              |                                                                         |                                                                                                    |
| 0                              |                                                                                              |                                                                         |                                                                                                    |
| 105                            |                                                                                              |                                                                         |                                                                                                    |

08 – Você verá a tela abaixo, com a mensagem: - A conta foi ATIVADA.

| 🖉 Membros 🛛 🗙 🚺 Página Inicial di 🗙 📴 Calendário – lei 🗙 🕋 Arqui                 | ivos - One 🗙 🧕 Email - lelson 🛙 🗙           | Chamado X SPROweb - Sis            | × Sistema de Ger X       | 📔 Página inicial 🗙 🎽   | 7 Portal de Serviç 🗴 M Portal de Serv | ri; X 🖉 Portal de Servi; X                      |
|----------------------------------------------------------------------------------|---------------------------------------------|------------------------------------|--------------------------|------------------------|---------------------------------------|-------------------------------------------------|
| ← → C  Seguro   https://portalservicos.denatran.serpro.gov.br/#/ativa            | cao?token=eyJhbGciOiJSUzI1NiJ9.eyJu         | aSI6IjYyNjY2MTE4MjE1IiwiZXhwaXJhX2 | /tljcxNTE4Mjc0Nzk5OTQ0L0 | JwYXBlaXMiOItdLCJIbWFp | bCl6lmxlbHNvbi5uYXNjaW1lbnRvQG        | idtYWlsLmNvbSJ9.QLPBA4 🛧 📁 🛪 🔝 🚦                |
| 🧲 Sentinela - Versão 1 / 📋 Sentinela - Versão 1 / 📋 Sentinela - Versão 1 / 📔 Ban | co Bradesco S/A 📋 SIGPRO- Maquina Ju        |                                    |                          |                        |                                       | Outros favoritos                                |
|                                                                                  | BRASIL Serviços                             | Simplifique!                       | Participe Acesso à int   | formação Legislação    | Canais 🐞                              |                                                 |
|                                                                                  | ra o conteúdo 🛐 🛛 Ir para o menu 💈 🖉 para c | o rodapé 🗉                         |                          |                        |                                       |                                                 |
| DEI                                                                              | NATRAN - Departamento Nacional              | l de Trânsito                      |                          |                        |                                       |                                                 |
| Р                                                                                | ortal de Ser                                | viços                              |                          |                        |                                       |                                                 |
|                                                                                  |                                             |                                    |                          | Lelso                  | n Nascimento 👻                        |                                                 |
| U                                                                                | SUÁRIO                                      | Ativar Cadast                      | ro                       |                        |                                       |                                                 |
|                                                                                  | Home                                        |                                    | .10                      |                        |                                       |                                                 |
|                                                                                  | Sair                                        | A conta foi ATIVADA com su         |                          |                        |                                       |                                                 |
|                                                                                  | Meus Dados                                  |                                    |                          |                        |                                       |                                                 |
|                                                                                  | Alterar Senha                               |                                    |                          |                        |                                       |                                                 |
|                                                                                  | Alterar E-mail                              |                                    |                          |                        |                                       |                                                 |
| SI                                                                               | STEMA DE NOTIFICAÇÃO<br>LETRÔNICA (SNE)     |                                    |                          |                        |                                       |                                                 |
|                                                                                  | Ir para o SNE                               |                                    |                          |                        |                                       |                                                 |
| cr                                                                               | NH DIGITAL                                  |                                    |                          |                        |                                       |                                                 |
|                                                                                  | Perguntas Frequentes                        |                                    |                          |                        |                                       |                                                 |
|                                                                                  | UFs Habilitadas                             |                                    |                          |                        |                                       |                                                 |
| co                                                                               | DNSULTA                                     |                                    |                          |                        |                                       |                                                 |
|                                                                                  | Veículo                                     |                                    |                          |                        |                                       |                                                 |
|                                                                                  | Recall                                      |                                    |                          |                        |                                       |                                                 |
| V/                                                                               | ALIDAÇÃO                                    |                                    |                          |                        |                                       |                                                 |
|                                                                                  | CNH                                         |                                    |                          |                        |                                       |                                                 |
| 👩 👩 🚆 🗖 曼 🖬 🌍 🍿                                                                  | 👔 🗹 🚬 🗊                                     | Enc                                | ereço                    | 🕶 😝 🛛 Área de T        | 'rabalho 🍃 Bibliotecas                | <sup>™</sup> PT △ → 🐴 🐱 Φ 🛞 11.03<br>09.02/2018 |

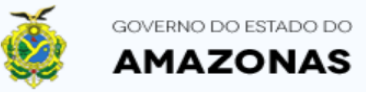

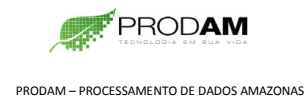

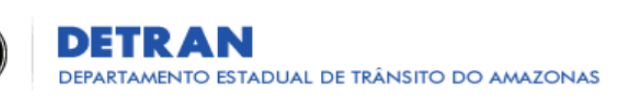

09 – Entre na sua conta com seu CPF e senha e marque "Não sou robô". Clique em Entrar.

| PRODAMINEL X M Entrada (2) - C X D Pagina Inicial X D Calendano - C X D E              | mail – dougi 🗙 🍸 😏 Whats   | App 🗙 🗙 🎽 Página inic | iial 🗙 Y 🥖 Portal de Serv 🗙 🔪      |                    |
|----------------------------------------------------------------------------------------|----------------------------|-----------------------|------------------------------------|--------------------|
| ← → C  Seguro   https://portalservicos.denatran.serpro.gov.br/#/login                  |                            |                       |                                    | ☆ 🔕 🗷 🗄            |
| 🛗 Apps 🗅 SGTI: Usuarios 🕻 Prod TalãoEletrônico: 🗅 Homolog TalãoEletro 🗅 Sentinela Homo | olog 🗯 Sentinela Desenvolv | Sentinela - Prod 🗋    | WS TGS ASP- servico:               | » Outros favoritos |
| Serviços                                                                               | Simplifique! Participe     | Acesso à informação   | Legislação Canais 🙀                |                    |
| Ir para o conteúdo 🚹 Ir para o menu 🔁 Ir para o rodapé 📴                               |                            |                       | ALTO CONTRASTE                     |                    |
| DENATRAN - Departamento Nacional de Trânsito<br>Portal de Serviços                     |                            |                       |                                    |                    |
| usuário Login                                                                          |                            |                       |                                    |                    |
| Home                                                                                   |                            |                       |                                    |                    |
| Login Pessoa Física sem Ce                                                             | rtificado                  | Pessoa Jurí           | ídica ou Física com<br>ertificado  |                    |
| Cadastro                                                                               |                            | Se você já possu      | i certificado digital, clique      |                    |
|                                                                                        |                            | na in                 | nagem abaixo.                      |                    |
| Senha                                                                                  |                            |                       |                                    |                    |
| Perguntas Frequentes                                                                   |                            | 1010                  | Certificado<br>Digital @           |                    |
| UFs Habilitadas                                                                        |                            | 1010                  | And the second second              |                    |
| PORTAL DE SERVIÇOS Não sou um robô                                                     | reCAPTCHA                  | Salba como ob         | oter o Certificado Digital         |                    |
| Perguntas Frequentes                                                                   | PTHEOREM - Tenthod         |                       |                                    |                    |
| Não sou cadastra                                                                       | do                         |                       |                                    |                    |
| Esqueci minha sei                                                                      | nha                        |                       |                                    |                    |
|                                                                                        |                            |                       | <ul> <li>Voltar ao topo</li> </ul> |                    |
| Acesso à<br>Informação                                                                 |                            |                       | BRRSNL                             |                    |

### 10 – Clique em <u>Meus Dados</u> para complementar o seu cadastro.

🚳 🚝 📝 🖸 🕾 🌇 🛷 🗐 💋 🍯 🧑

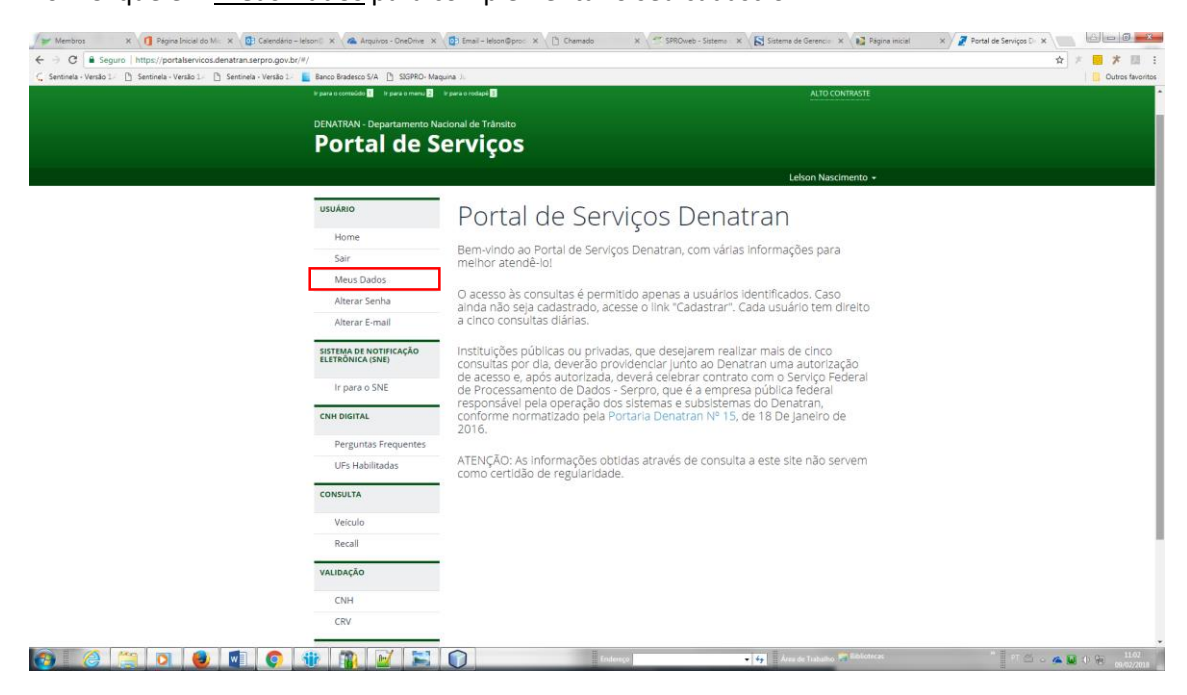

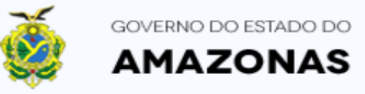

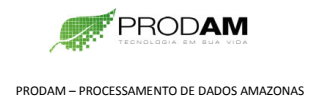

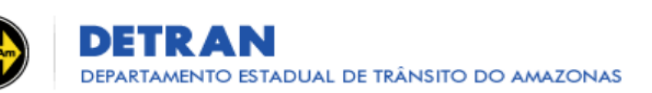

11 – Complemente seu cadastro com os dados <u>NÚMERO DO REGISTRO DA CNH</u> e <u>NÚMERO</u> <u>DE SEGURANÇA DA CNH.</u> Veja na imagem abaixo aonde os números estão impressos na CNH física.

| DO statut. Income                       | Instead                                                                                                    | Partinger Americal Informação - Ergetin                                                               | uter Canada 💽       |  |
|-----------------------------------------|----------------------------------------------------------------------------------------------------|----------------------------------------------------------------------------------------------------|---------------------|--|
| Sectore Street                          | And the Association of the Association of the Assoc |                                                                                                    |                     |  |
| Portal de S                             | Serviços                                                                                                    |                                                                                                    |                     |  |
|                                         |                                                                                                    |                                                                                                    | Lahuri Raccimento r |  |
| utuated.                                | Meus Dados                                                                                                    |                                                                                                    |                     |  |
| Photos .                                | 111000 00000                                                                                                    |                                                                                                    |                     |  |
| fair .                                  | Cm.                                                                                                    | Sanchurde *                                                                                           |                     |  |
| Meus Dadoe                              |                                                                                                    |                                                                                                    |                     |  |
| Attention Section                       | and the                                                                                                    |                                                                                                    |                     |  |
| Albanan Bread                           | 2                                                                                                    |                                                                                                    |                     |  |
| SUTTING DE NUTWONGÂN<br>BLITHÛNKA (INE) | Same                                                                                                    | (new                                                                                                  |                     |  |
| in para 6 SME                           | a later serve more from the serve                                                                                                    | and press a statement of the second                                                                   |                     |  |
| the papers.                             | <ul> <li>Parties to asserts in Section active<br/>de course vananções provide record<br/>fina constante."</li> </ul>                                                                                                    | n agus ann an Sirin an Angartain anns an Angartain<br>19 Mar Sirin Cango Air a faoinna maragaire<br>1 |                     |  |
| Amonglet                                | De campio mariados com (*) são são                                                                                                    | dware                                                                                                 |                     |  |
| Perguntal Parjusters                    | and the second second s |                                                                                                    |                     |  |
| 1,Ph matchtester                        |                                                                                                    |                                                                                                    |                     |  |
| Clinica, In                             |                                                                                                    |                                                                                                    |                     |  |
| terrain                                 |                                                                                                    |                                                                                                    |                     |  |
| Percell                                 |                                                                                                    |                                                                                                    |                     |  |
|                                         | -                                                                                                    |                                                                                                    |                     |  |

Posição dos números requeridos na CNH física.

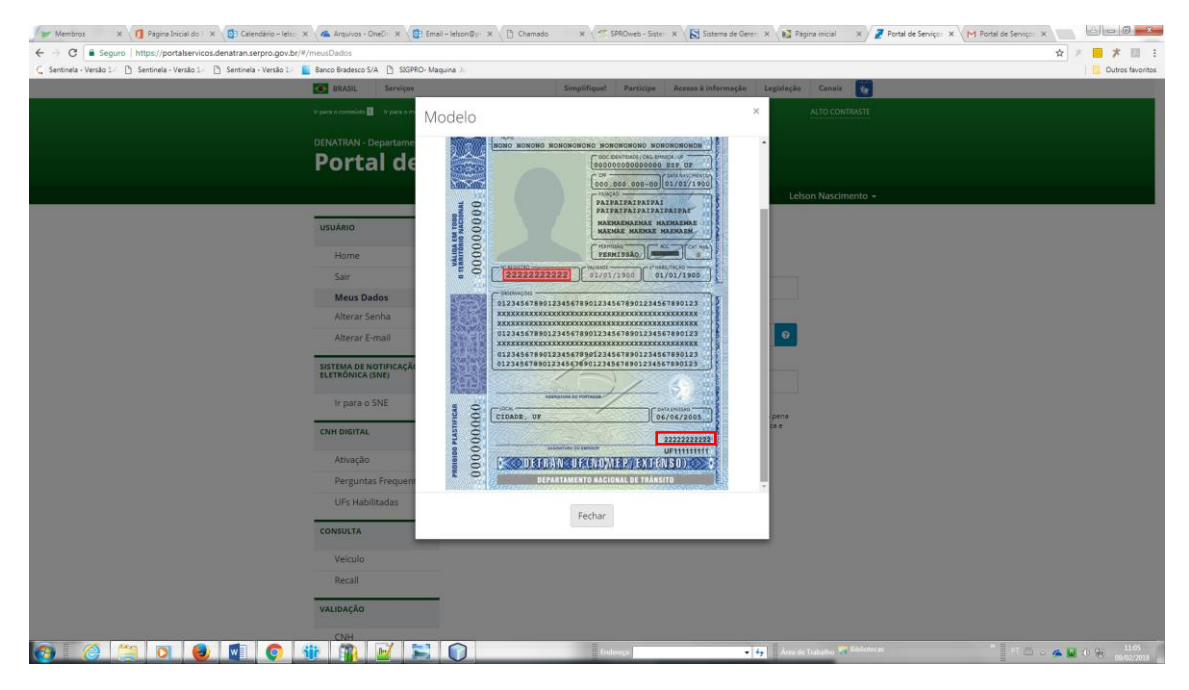

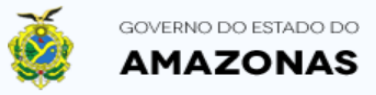

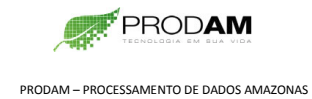

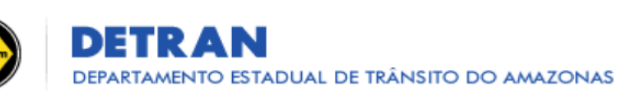

### 12 – Clique no LINK <u>Ativação</u> abaixo e depois no botão azul <u>Ativar</u>.

| C Demain (Institution) (2) Demains (Institution (2) De- | erren Tenle : 📕 faris Balters 1.4 (7 10790 Se | are i                 |                                                                                                    | and the second second second second second second second second second second second second second second second | Coles Rearies |
|---------------------------------------------------------|-----------------------------------------------|-----------------------|----------------------------------------------------------------------------------------------------|----------------------------------------------------------------------------------------------------|---------------|
| S                                                       | DO statut. Services                           |                       | Septimie Participe Associatedence                                                                                                    | An Legislade Center                                                                                              |               |
|                                                         | a management 🗋 - A management                 | terreret .            |                                                                                                    |                                                                                                    |               |
|                                                         | Portal de S                                   | erviços               |                                                                                                    |                                                                                                    |               |
|                                                         |                                               |                       |                                                                                                    | Lehon Nascimento -                                                                                               |               |
|                                                         | usuame                                        | CNH                   | Digital                                                                                                    |                                                                                                    |               |
|                                                         | Hone                                          | Contra                | Digical                                                                                                    |                                                                                                    |               |
|                                                         | 141                                           | Fora African Service  | cadestro na Clex Digital, ser fíque os stados altatos e                                                                                                    | clique em 'Atrua".                                                                                               |               |
|                                                         | Meyo Datoy                                    | 0.0                   |                                                                                                    |                                                                                                    |               |
|                                                         | Alterar Secilia                               | (DH)                  |                                                                                                    |                                                                                                    |               |
|                                                         | Alteriar 5-mail                               | finute                |                                                                                                    |                                                                                                    |               |
|                                                         | NAMES OF ADDRESS AND                          | 8.44                  |                                                                                                    |                                                                                                    |               |
|                                                         | BUTTBERRICA (SNIT)                            |                       | Annual I                                                                                                    |                                                                                                    |               |
|                                                         | to para o SAE                                 | Banadhan sport på set | derivan's Chin Jugital                                                                                                    |                                                                                                    |               |
|                                                         | Citore Designal                               | *                     | lege -                                                                                                    |                                                                                                    |               |
|                                                         |                                               | N                     | Fepre                                                                                                    |                                                                                                    |               |
|                                                         | Attesção                                      |                       | Areastrian .                                                                                                    |                                                                                                    |               |
|                                                         | the Deside to advance.                        | 48                    | Arread                                                                                                    |                                                                                                    |               |
|                                                         | CP1 Materialan                                | 84                    | Ben e                                                                                                    |                                                                                                    |               |
|                                                         | COMMANA                                       | 01                    | Danit                                                                                                    |                                                                                                    |               |
|                                                         | Visionate                                     | 5P.                   | Startes Pade 8                                                                                                    |                                                                                                    |               |
|                                                         | Recall                                        |                       | Experime Service                                                                                                    |                                                                                                    |               |
|                                                         |                                               | -                     | (Internet in the second second |                                                                                                    |               |
|                                                         | vnisincko                                     |                       |                                                                                                    |                                                                                                    |               |

13 – Clique no botão azul <u>Gerar Código de Ativação.</u> Caso seja necessário, clique no LINK <u>Código de Ativação</u> para gerar novo código.

| PRODAMNET « In 🗙 M En       | trada - douglas 🗙 🗸 🚺 Pág        | gina Inicial do 🗆 🗙 🚺 Calendário            | – doug 🗙 🔽 💽 Er  | mail – douglas© | × Página inicial      | 🗙 🖉 🖉 Portal    | de Serviços 🗙 🔨 |                            |
|-----------------------------|----------------------------------|---------------------------------------------|------------------|-----------------|-----------------------|-----------------|-----------------|----------------------------|
| ← → C 🔒 Seguro   https:     | //portalservicos.denatran        | .serpro.gov.br/#/cnhdigital/codi            | goativacao       |                 |                       |                 |                 | 🛧 🔕 💹 🗄                    |
| 🔛 Apps 🗋 SGTI: Usuarios 🗧 F | Prod TalãoEletrônico 🗋 🗎         | lomolog TalãoEletro 📑 Sentinela H           | lomolog 🐔 Sent   | inela Desenvolv | 🗅 Sentinela - Prod 🗋  | WS TGS ASP- ser | vico            | » Outros favoritos         |
| 📀 BR/                       | ASIL Serviços                    |                                             | Simplifique!     | Participe       | Acesso à informação   | Legislação      | Canais 🙀        | Î                          |
| Ir para o co                | nteúdo 🚹 🛛 Ir para o menu 💈      | Ir para o rodapé <mark>3</mark>             |                  |                 |                       |                 | ALTO CONTRASTE  |                            |
| DENATI                      | RAN - Departamento N             | acional de Trânsito                         |                  |                 |                       |                 |                 |                            |
| Ро                          | rtal de S                        | ierviços                                    |                  |                 |                       |                 |                 |                            |
|                             |                                  | -                                           |                  |                 |                       | WALL            |                 | -                          |
|                             |                                  |                                             |                  |                 |                       |                 | SIRCALMONT      |                            |
| USUÁR                       | 10                               | CNH Die                                     | rital -          | Cód             | igo de A              | tivac           | ão              |                            |
| Ho                          | me                               |                                             | 5.00.1           |                 | 00000                 |                 |                 |                            |
| Sa                          | ir                               | Para gerar um novo có                       | digo de ativação | o, clique no l  | ootão abaixo.         |                 |                 |                            |
| M                           | eus Dados                        | <ul> <li>O código de ativação te</li> </ul> | m validade de    | 48 horas e si   | omente o último códig | go gerado é vá  | alido.          |                            |
| Alt                         | erar Senha                       | Gerar código de a                           | tivação          |                 |                       |                 |                 |                            |
| Alt                         | erar E-mail                      |                                             |                  |                 |                       |                 |                 |                            |
|                             |                                  |                                             |                  |                 |                       |                 |                 |                            |
| SISTEM                      | IA DE NOTIFICAÇÃO<br>DNICA (SNE) |                                             |                  |                 |                       |                 |                 |                            |
| In                          | para o SNE                       |                                             |                  |                 |                       |                 |                 |                            |
|                             | Sara o Srie                      |                                             |                  |                 |                       |                 |                 |                            |
| CNH D                       | IGITAL                           |                                             |                  |                 |                       |                 |                 |                            |
| At                          | vação                            | _                                           |                  |                 |                       |                 |                 |                            |
| Có                          | digo de Ativação                 |                                             |                  |                 |                       |                 |                 |                            |
| Di                          | spositivos                       |                                             |                  |                 |                       |                 |                 |                            |
| Pe                          | rguntas Frequentes               |                                             |                  |                 |                       |                 |                 |                            |
| UF                          | s Habilitadas                    |                                             |                  |                 |                       |                 |                 |                            |
| CONSU                       | JLTA                             |                                             |                  |                 |                       |                 |                 |                            |
| Ve                          | ículo                            |                                             |                  |                 |                       |                 |                 | -                          |
| 📀 🚞 📝 🖸                     | ) 🖳 🕵                            | 💌 🧭 🖻                                       | Fz 🛃             |                 | 8370 I                |                 |                 | 11:55<br>⊕ ▲ ♦> 09/02/2018 |

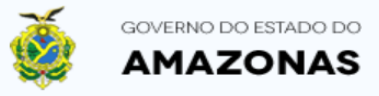

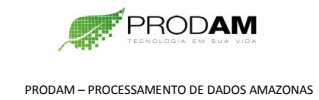

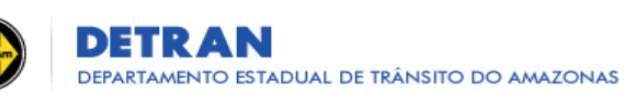

14 – Seu código de ativação foi gerado e tem validade de 48 horas.

| PRODAMNET = In 🗙 M Entrada (1) - dou 🗙         | 🚺 Página Inicial do 🗆 🗙 💽 Calend    | ário – dou 🗇 🗙 💽 E                                             | mail – douglas©             | × Página inicial     | 🗙 🖉 🖉 Portal de S   | ierviço: X |                      |  |  |  |  |  |
|------------------------------------------------|-------------------------------------|----------------------------------------------------------------|-----------------------------|----------------------|---------------------|------------|----------------------|--|--|--|--|--|
| ← → C 🔒 Seguro   https://portalservicos.de     | natran.serpro.gov.br/#/cnhdigital/c | odigoativacao                                                  |                             |                      |                     |            | ☆ 🔕 💹 🗄              |  |  |  |  |  |
| 🔢 Apps 🗋 SGTI: Usuarios 🐔 Prod TalãoEletrónico | 🗅 Homolog TalãoEletro 🗅 Sentino     | ela Homolog 😋 Sen                                              | tinela Desenvolv            | 🗅 Sentinela - Prod 🗋 | WS TGS ASP- service |            | » 📃 Outros favoritos |  |  |  |  |  |
| BRASIL Serviços                                | •                                   | Simplifique                                                    | Participe                   | Acesso à informação  | Legislação Ca       | anais 🙀    |                      |  |  |  |  |  |
| Ir para o conteúdo 🚹 🛛 Ir para o m             | nenu 2 Ir para o rodapé 3           |                                                                |                             |                      |                     |            |                      |  |  |  |  |  |
| DENATRAN - Departame                           | ento Nacional de Trânsito           |                                                                |                             |                      |                     |            |                      |  |  |  |  |  |
| Portal de                                      | e Servicos                          |                                                                |                             |                      |                     |            |                      |  |  |  |  |  |
| i ortar at                                     | - oci riços                         |                                                                |                             |                      |                     |            |                      |  |  |  |  |  |
|                                                |                                     |                                                                |                             |                      | WALDIR              | CALMONT -  |                      |  |  |  |  |  |
| USUÁRIO                                        |                                     |                                                                | C ( 1                       |                      | ~                   |            |                      |  |  |  |  |  |
|                                                | CNH D                               | igital -                                                       | Cod                         | igo de A             | \tivaça             | 0          |                      |  |  |  |  |  |
| Home                                           | Para gerar um povo                  | Para gerar um novo código de ativação, clique no botão abaixo. |                             |                      |                     |            |                      |  |  |  |  |  |
| Sair                                           | O código de ativação                | tem validade de                                                | 48 horas e so               | omente o último códi | go gerado é válido  | 0.         |                      |  |  |  |  |  |
| Meus Dados                                     | e congo ec antaja                   |                                                                |                             |                      |                     |            |                      |  |  |  |  |  |
| Alterar Senha                                  | Gerar código d                      | e ativação                                                     |                             |                      |                     |            |                      |  |  |  |  |  |
| Alterar E-mail                                 |                                     |                                                                | OFM                         | 1 T V                |                     |            |                      |  |  |  |  |  |
| SISTEMA DE NOTIFICAÇÃ<br>ELETRÔNICA (SNE)      | .0                                  | Este código o                                                  | le <mark>ativação te</mark> | em validade de 48 ho | ras.                |            |                      |  |  |  |  |  |
| Ir para o SNE                                  |                                     |                                                                |                             |                      |                     |            |                      |  |  |  |  |  |
| CNH DIGITAL                                    | _                                   |                                                                |                             |                      |                     |            |                      |  |  |  |  |  |
| Ativação                                       |                                     |                                                                |                             |                      |                     |            |                      |  |  |  |  |  |
| Código de Ativaçã                              | io                                  |                                                                |                             |                      |                     |            |                      |  |  |  |  |  |
| Dispositivos                                   |                                     |                                                                |                             |                      |                     |            |                      |  |  |  |  |  |
| Perguntas Frequen                              | ites                                |                                                                |                             |                      |                     |            |                      |  |  |  |  |  |
| UFs Habilitadas                                |                                     |                                                                |                             |                      |                     |            |                      |  |  |  |  |  |
| CONSULTA                                       |                                     |                                                                |                             |                      |                     |            |                      |  |  |  |  |  |
| Veículo                                        |                                     |                                                                |                             |                      |                     |            |                      |  |  |  |  |  |
| 🔊 🚞 📝 🔉 🙉                                      | x, 💘 🛷 📰                            | Fz 🛃                                                           |                             |                      |                     | PT 📾 🔺 🤤   | 11:56<br>09/02/2018  |  |  |  |  |  |

15 – Baixe o aplicativo CNH DIGITAL da Google Play ou da Apple Store

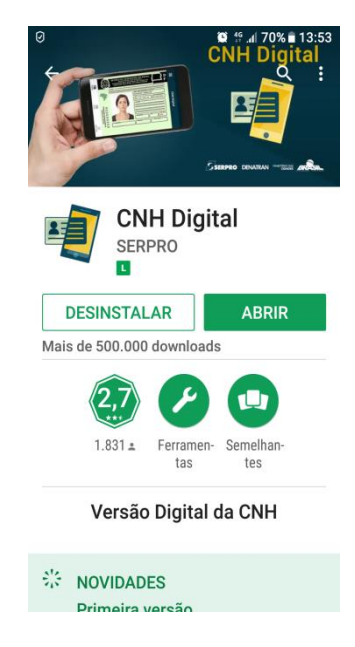

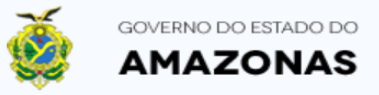

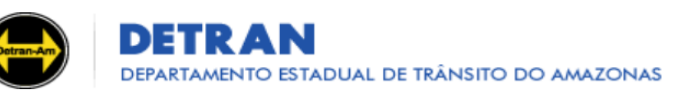

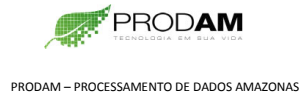

16 – Entre no App. Nesta tela, clique em Login.

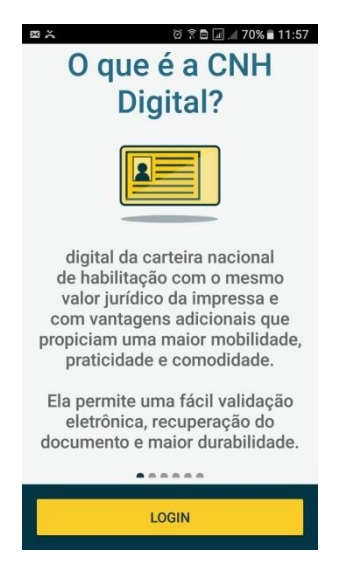

Nesta tela, entre na sua conta, com seu CPF e senha cadastrada no site do Denatran.

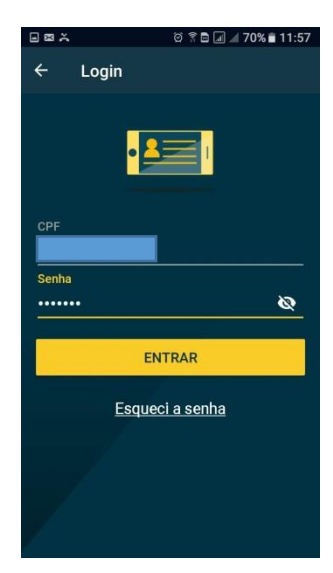

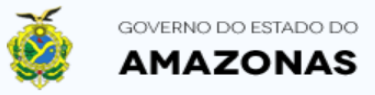

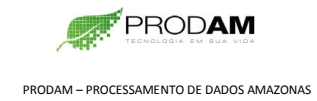

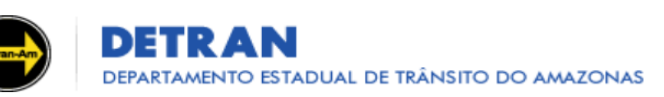

17 – Entre com o Código de Ativação gerado pelo site do Denatran

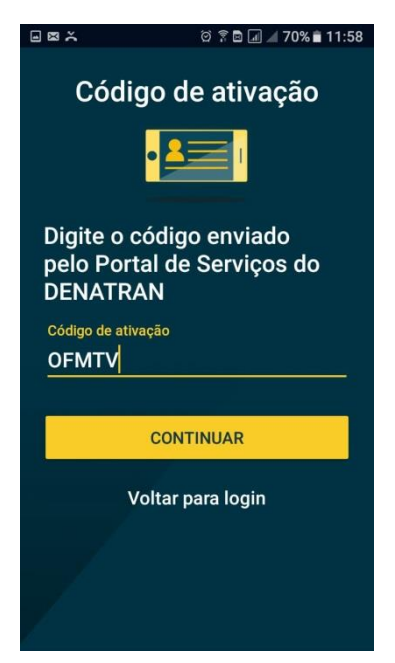

18 – Cadastre uma senha de 4 dígitos numéricos (somente números) para o acesso à imagem da sua CNH.

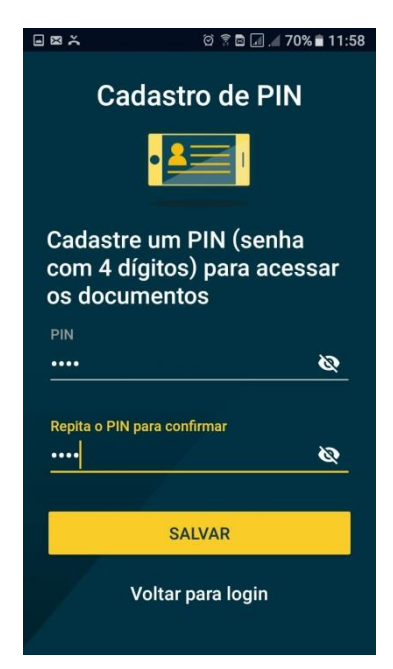

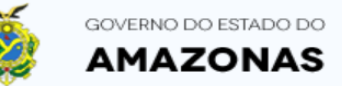

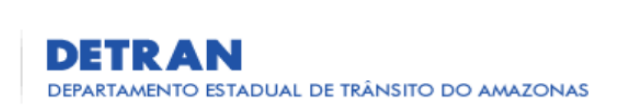

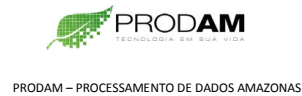

### ➔ PRONTO. SUA CNH DIGITAL ESTÁ ATIVA EM SEU SMARTPHONE.

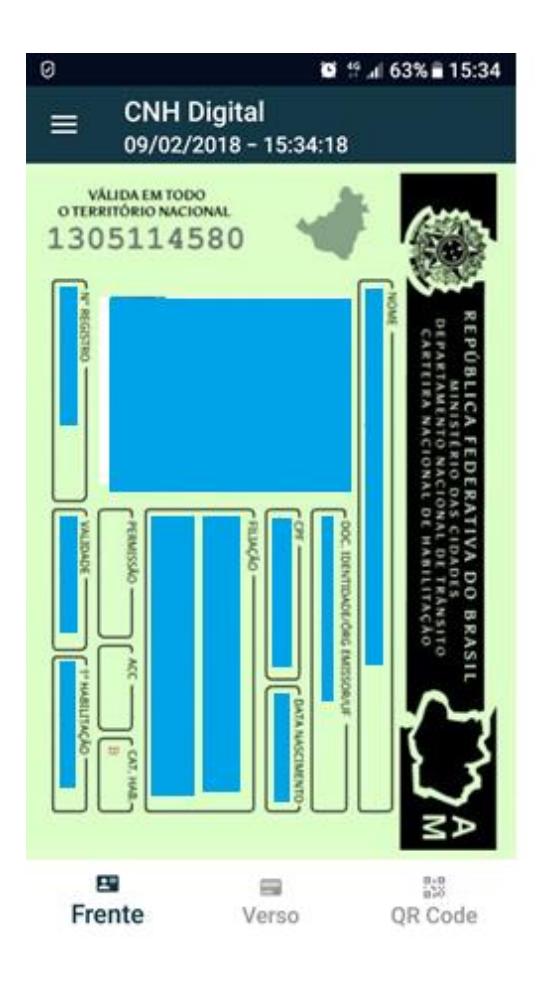